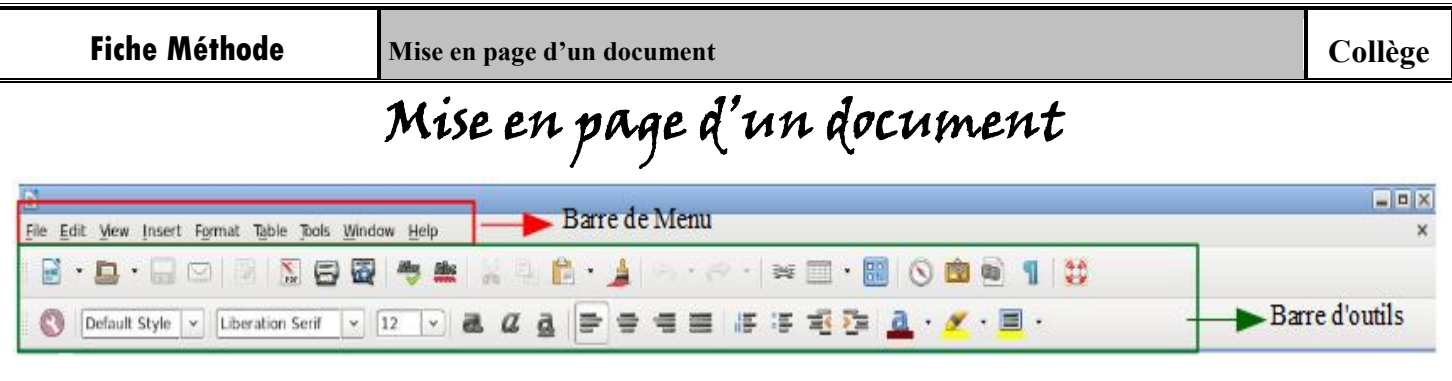

Pour modifier un élément de son texte, il faut le sélectionner et ensuite faire sa mise en forme.

## Les outils de mises en forme

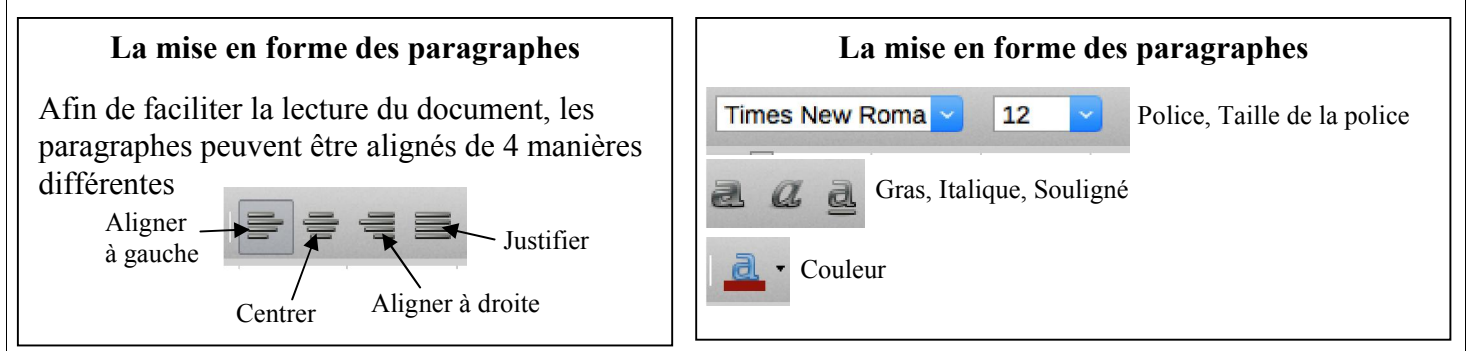

## <u>Editer un document</u>

| Suppression                                                             | Copier - Coller                                                                                                    | Enregistrer                                                                   |
|-------------------------------------------------------------------------|----------------------------------------------------------------------------------------------------|-------------------------------------------------------------------------------|
| Touche « <i>Suppr</i> » du clavier<br>ou <i>retour en arrière</i>       | <ul> <li>Permet de recopier une partie d'un<br/>texte</li> <li>Edition - copier ou coller</li> <li>Touche « Ctrl » + C (copier)</li> <li>Touche « Ctrl » + V (coller)</li> </ul> | <ul> <li>Fichier - Enregistrer</li> <li>Fichier - Enregistrer sous</li> </ul> |
| Majuscule<br>Appuyer sur la touche du<br>« MAJ » du clavier + la lettre | Aller à la ligne<br>Appuyer sur la touche<br>« Entrée »                                                                                                    |                                                                               |

## Insérer une image

<u>Méthode 1</u> : Copier - Coller (ça ne fonctionne pas toujours)

<u>Méthode 2</u> : Enregistrer l'image dans un dossier. Puis menu « Insertion », « Image », « à partir d'un fichier » (Cette méthode est plus longue mais elle fonctionne à tous les coups).

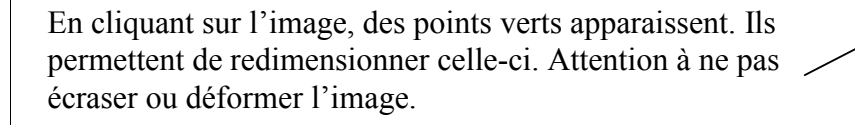

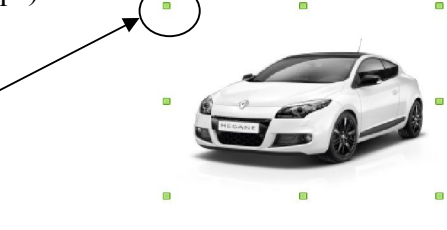